根据国家知识产权局《关于调整专利费减备案业务办理方式的通知》,为方便申请人办理费减备案业务,简化相关业务流程,自4月7日起,申请人在提交费减备案请求时,可以电子形式上传证明文件,无需寄交或面交至审核机构。

## 费减备案最新提交流程

提交费减备案请求,需通过专利事务服务系统办理,登录地址为: <u>http://cpservice.sipo.gov.cn/。中国专利电子申请网注册用户可直接使</u> 用注册用户名及密码登录;非电子申请注册用户需注册费减业务用户登

|                   | 丞         | <u> </u>    |            |                                       |
|-------------------|-----------|-------------|------------|---------------------------------------|
| ) паанн~да        |           |             | 中国专利电子申请系统 | 中国专利查询家                               |
| 216               |           |             |            |                                       |
|                   | 专利事       | 务服务系统       |            | -                                     |
|                   | 🙎   用户名   | 3           |            |                                       |
|                   | 6         |             | 東京         | -                                     |
|                   | 121E的 n4f | ¢ 看不清?换一张 忘 | 2冊時7       |                                       |
| 费减业务用户 专利事务业务用户 法 | 院申请用户     |             |            | ····································· |
| * 用户名:            |           | * 姓名:       |            |                                       |
| * 密码:             |           | * 证件类型: 身   | 份证         |                                       |
| * 确认密码:           |           | * 证件号码:     |            |                                       |
| * 手机号码:           |           | * 电子邮箱:     |            |                                       |
| * 联系地址:           |           | * 邮政编码:     |            |                                       |
| 组织机构代码:           |           |             |            |                                       |
| 日 我已阅读并接受         | 注册协议和版权声明 | * 验证码:      |            |                                       |
|                   |           | r wil u     |            |                                       |

主办单位: 国家知识产权局 | 网站管理: 国家知识产权局 | 网站维护: 长城计算机软件与系统有限公司 版权所有: 国家知识产权局未经许可不得复制 ICP备案编号: 京ICP备05069085号

登录后进入业务系统首页,点击"菜单栏"的"业务办理",选择左侧"日常 功能"栏中的"费减备案请求"后,点击最右侧"业务办理"。

|                                                         | R\$F | 统                                                                                                    |             | 首页                 | 🛜 业务办理           | 在线交       | 8流 用        | 1户管理                |
|---------------------------------------------------------|------|----------------------------------------------------------------------------------------------------|-------------|--------------------|------------------|-----------|-------------|---------------------|
| <ul> <li>□ 抗先权接入DAS业务</li> <li>■ 文件副本8証明文件业务</li> </ul> | 有的人的 | 8克人名特拉普奥伦作号中的关键文                                                                                                    |             | 菜                  | 4世               |           |             |                     |
| 专利文档查问复制                                                | 序号   | a number of the second second | ¢           | 备案证件号◆             | 合家日期 ≑           | 备案年度 💠    | 各案有效日 ≎     | <u>2000</u><br>秋恋 0 |
| 。 质押许可业务                                                | 1    | 日常功前                                                                                                    | Ľ,          | 222223333222333322 | 2020年03月30日15:08 | 2020年     | 2020年12月31日 | 待审核                 |
| 7 清求优先审查                                                | 2    | 和美元年至今日日公司                                                                                                    | IF Y        | B113092233594B813D | 2020年03月30日14:51 | 2020年     | 2020年12月31日 | 行审性                 |
|                                                         | 3    | 和美汽车                                                                                                    | <b>TEXE</b> | 123854885          | 2020年03月30日14:40 | 2020年     | 2020年12月31日 | 符审性                 |
| 「「「「「「」」」、「」」、「」、「」、「」、「」、「」、「」、「」、「」、「」                | 4    | 和美元车零部件有县有限公司                                                                                                    | TEXE        | 911309223359488130 | 2020年03月30日14:39 | 2020年     | 2020年12月31日 | 不合楷                 |
| 式 皮藏音案清末                                                | 5    | 0Y                                                                                                    | 个人          | 11222333           | 2020年03月30日12:02 | 2020年     | 2020年12月31日 | 待审核                 |
| □                                                       | 6    | 等待                                                                                                    | 1PW         | 111112522          | 2020年03月25日15:21 | 2020年     | 2020年12月31日 | 不合格                 |
|                                                         | 7    | .Fig                                                                                                    | 个人          | 555                | 2020年03月25日15:01 | 2020年     | 2020年12月31日 | 行由经                 |
|                                                         | 8    | ferikeneranienten<br>2                                                                                                    | 事业单位        | 81450000MC01853607 | 2020年03月24日15:09 | 2020年     | 2020年12月31日 | 白褐                  |
|                                                         | 9    | 干就开个会                                                                                                    | 其它          | 56131531564        | 2020年03月24日14:50 | 2020年     | 2020年12月31日 | 行审核                 |
|                                                         | 10   | <b>15</b> 9000                                                                                                    | 个人          | 370102195106082927 | 2020年03月24日14:44 | 2020年     | 2020年12月31日 | 待审核                 |
|                                                         |      |                                                                                                    |             |                    |                  | 1-10,共14条 | 古西 上一页 1    | <b>⊼−</b> 70        |

进入声明页面,选择"同意",点击"已阅读"按钮,进入新增费减备案申 请页面。

|              | <b>谷系统</b> 首页 <mark>。</mark> 业务办理 在线交流 用户管理                                                                                                    |
|--------------|----------------------------------------------------------------------------------------------------|
| , 优先权接入DAS业务 | 豊麻音素 > 新宿                                                                                                    |
| 文件副本8证明文件业务  | 吉明                                                                                                    |
| 专利文档查阅复制     | 本系统提醒您,在使用本系统的所有功能之前,请您务必仔细阅读并透彻理解本声明。您可以选择不使用本系统,但如果<br>您使用本系统,您的使用行为将被视为对本声明全部内容的认可。                                                                      |
| [] 质押许可业务    | 免责声明。                                                                                                    |
| 😫 法求任失定者     | 一、"费减备案系统"仅限于请求人申请提交专利申请费用减缴资格备案。                                                                                                    |
|              | 二、请求人通过本系统所获得的费减备案资格仅限于本人(企事业单位)在向国家知识产权局办建相关专利业务的费<br>用减缴申请时使用,任何人或单位未经国家知识产权局许可,不得将所获得的费减备案资格用于其它任何用途,对于由此<br>而产生的任何不良后果、国家知识产权局不承担任何责任。                  |
| - 雪威奇樂清末     | 三、请求人应当确保本人向本系统所提交的各种信息真实有效,并承担相应的法律责任。                                                                                                    |
|              | 四、通过本系统获得的各种专利信息,并将其作为任何商业行为或者学术研究的依据而产生不良后果的,国家知识产<br>权民不承担任何责任                                                                                            |
| ■ 数幅音架公共查询   | 关于情報報, 访问者在本系统主册时提供的一些个人资料,本系统除您本人同意外不会将用户的任何资料以任何方式泄露<br>给第三方。当政府部门、司法机关等依据法定程序要求本系统检查个人资料时,本系统将根据执法单位之要求或为公共安<br>全之目的提供个人资料,在此情况下的披露,本系统不承担任何责任。<br>关于版权。 |
|              | 一、凡本系统注明"国家知识产权局"、"费减备案"的所有作品,其版权属于国家知识产权局和本系统所有。其他<br>媒体、网站或个人转载使用时不得进行商业性的原版原式的转载,也不得歪曲和篡改本系统所发布的内容。<br>二、被本系统授权使用的单位,不应超越其授权范围。                          |
|              | 关于解释权:本系统之声明及其修改权、更新权和最终解释权均归国家知识产权局所有。                                                                                                    |
|              | ◎同意 ◎不同意以上声明 2回ぎ                                                                                                    |

根据实际情况填写信息,有红色星号\*的为必填项,填写完成后点击"预览"按钮,进入预览页面。

您正在办理:费减证明备案业务!

| 本人确认上述所填写的信                                                                                        | 息真实可靠,如果存在与实际不符的虚假情况,愿意承担相关后果及相应法律责任!                                                                                                    |   |
|----------------------------------------------------------------------------------------------------|----------------------------------------------------------------------------------------------------|---|
| 滅证明备案信息                                                                                            |                                                                                                    |   |
| 备案人类型                                                                                              | 2: ●个人 ◎企业 ◎事业单位 ◎科研单位 ◎大专院校 ◎其它                                                                                                    |   |
| 预备案自然年度                                                                                            | ፱: ■ 2020年 *                                                                                                    |   |
| 国别或地区                                                                                              | <: 中国 ★ *                                                                                                    |   |
| 姓名                                                                                                 | *                                                                                                    |   |
| 证件类型                                                                                               | ≝: 身份证 ★ *                                                                                                    |   |
| 身份证                                                                                                | F:                                                                                                    |   |
| 手机号码                                                                                               | *                                                                                                    |   |
| 年收入                                                                                                | 、: ◎0~6.0万元 ◎6.0万元以上 *                                                                                                    |   |
| 联系地址                                                                                               | 1: 省 ・市 ・县 ・ *                                                                                                    |   |
| 威证明备案信息<br>备案人类型:                                                                                  | ○个人 ●企业 ○事业单位 ○科研单位 ○大专院校 ○其它                                                                                                    |   |
| 威证明备案信息                                                                                            |                                                                                                    |   |
| <b>威证明备案信息</b><br>备案人类型:<br>预备案自然年度:                                                               | C个人 ●企业 ○事业单位 ○科研单位 ○大专院校 ○其它 ○ 2020年 *                                                                                                    |   |
| 威证明备案信息<br>备案人类型:<br>预备案自然年度:<br>国别或地区:                                                            | ○ ○ ○ ○ ○ ○ ○ ○ ○ ○ ○ ○ ○ ○ ○ ○ ○ ○ ○                                                                                                    |   |
| 或证明备案信息                                                                                            | C个人 ●企业 ○事业单位 ○科研单位 ○大专院校 ○其它 □ 2020年 * 中国 、 *                                                                                                    |   |
| <b>减证明备案信息</b><br>备案人类型:<br>预备案自然年度:<br>国别或地区:<br>企业名称:<br>证件类型:                                   | C个人 ◎企业 ○事业单位 ○科研单位 ○大专院校 ○其它       □ 2020年 *       中国     *       ●「統一社会信用代码 ○组织机构代码证 *                                                                                                    |   |
| 或证明备案信息                                                                                            | C个人。企业。事业单位。科研单位。大专院校、其它       「2020年 *       中国     *       *       *       *       *       *                                                                                                    |   |
| 减证明备案信息                                                                                            | C个人 <sup>6</sup> 企业 <sup>C</sup> 事业单位 <sup>C</sup> 科研单位 <sup>C</sup> 大专院校 <sup>C</sup> 其它     C 2020年 *     「 2020年 *     「 一 国    「 ▼ *     「 会話 一社 会信用代码 <sup>C</sup> 组织机构代码证 *     「 会話 一社 会信用代码 <sup>C</sup> 组织机构代码证 *     」    「 」 ■ ■ ■ ■ ■ ■ ■ ■ ■ ■ ■ ■ ■ ■                                                                                                    |   |
| 减证明备案信息                                                                                            | C个人。企业で事业単位で科研単位で大专院校で其它       2020年 *       中国     *       ・     *       ・     *       ・     *       ・     *       ・     *       ・     *       ・     *       ・     *       ・     *       ・     *       ・     *       ・     *       ・     *       ・     *                                                                                                    |   |
| 演证明备案信息 备案人类型: 预备案自然年度: 国别或地区: 企业名称: 证件类型: 证件号码: 企业从业人数: 资产总额(万元): 年度应纳税所得额(万元):                   | CC         C个人 ●企业 ●事业单位 ●科研单位 ●大专院校 ●其它         2020年 *         中国       *         ●協       *         ●統一社会信用代码 ●组织机构代码证 *         ●       ●         ●       ●         ●       ●         ●       ●         ●       ●         ●       ●         ●       ●         ●       ●         ●       ●         ●       ●         ●       ●         ●       ●         ●       ●         ●       ●         ●       ●         ●       ●         ●       ●         ●       ●         ●       ●         ●       ●         ●       ●         ●       ●         ●       ●         ●       ●         ●       ●         ●       ●         ●       ●                                                                                                    |   |
| 减证明备案信息                                                                                            | C个人。企业。事业单位。科研单位。大专院校。其它       「2020年 *       中国     *       *       *       *       *       *       *       *       *       *       *       *       *       *       *       *       *       *       *       *       *       *                                                                                                      | * |
| 减证明备案信息                                                                                            | Cへ人。企业。事业单位。科研单位。大专院校。其它         2020年 *         中国       *         ・       *         ・       *         ・       *         ・       *         ・       *         ・       *         ・       *         ・       *         ・       *         ・       *         ・       *         ・       *         ・       *         ・       *         ・       *         ・       *         ・       *         ・       *                                                                                                    | * |
| 或证明备案信息 留案人类型: 预备案自然年度: 国别或地区: 金业名称: 证件类型: 证件号码: 资产总额(万元): 定业注册地: <b>系人信息</b> 联系人名称:               | CALL       CALL       CALL | * |
| 减证明备案信息 留案人类型: 预备案自然年度: 回别或地区: 企业名称: 证件类型: 证件号码: 资产总额(万元): 释度应纳税所得额(万元): <b>系人信息</b> 联系人名称: 联系人名称: | C个人 @企业 @事业单位 @科研单位 @大专院校 @其它       2020年 *       中国     *       *       *       *       *       *       *       *       *       *       *       *       *       *       *       *       *       *       *       *       *       *       *       *       *       *       *       *       *       *       *       *                                                                                                      | * |

跳转至上传证明文件页面(新增功能):

点击"附件信息"处的"上传文件",在弹出的对话框中选择"文件类型",点 击"请选择文件",在弹出的对话框中添加相应的图片文件。

| 本人确认上述所填写的信息可    | 真实可靠,如果存在与实际不符的虚假情况   | 1,愿意承担相关后果及相应法律责任! |           |
|------------------|-----------------------|--------------------|-----------|
| 患减证明备案信息         |                       |                    |           |
| 备室人类型:           | 个人                    |                    |           |
| 预备案自然年度;         | 2020年                 |                    |           |
| 国别或地区:           | 中国                    |                    |           |
| (Transferrer     |                       |                    |           |
| 证件类型:            | 军官证                   |                    |           |
|                  |                       |                    |           |
| <del>ensa.</del> | 1 1 1 1 5 5 5 2 4 1 C |                    |           |
| 年收入:             | 0~6.0万元               |                    |           |
| 联系地址:            | 北京市geren ceshi        |                    |           |
| 备案审核机构:          | 国家知识产权局专利局北京代办处       |                    |           |
| 附件信息             |                       |                    |           |
|                  |                       |                    | 上传文件      |
| 序号               | 文件类型                  | 文件名称               | 140       |
|                  |                       |                    |           |
|                  |                       |                    |           |
|                  |                       |                    |           |
|                  |                       | 0-0,共0条 首页 上-      | 一页 下一页 尾页 |
|                  |                       |                    |           |

| ▼ 请选择文件 |
|---------|
|         |
| 101 101 |

选中的图片被加在到上传文件列表中,点击"开始上传"。

| 上传文件                |                          |            | ×          |
|---------------------|--------------------------|------------|------------|
| *文件类型               | 身份证明材料                   | •          | 请选择文件      |
|                     | 开始上传                     | 返回         |            |
| 申请表.jpg (2          | 33KB)                    |            | ×          |
| 支持(*.png,*.ti<br>张。 | tt,*.jpg,*.jpeg)稻式图片,又件为 | 大小甲张小超过2MB | ,上传尽数个超过30 |

文件上传成功,并更新在列表中。

|    |        |                | 上传文件   |
|----|--------|----------------|--------|
| 弱号 | 文件类型   | 文件名称           | 操作     |
|    | 身份证明材料 | 申请表.jpg        | 删除预算   |
|    |        |                |        |
|    |        |                |        |
|    |        |                |        |
|    |        |                |        |
|    |        | 1.1 共1条 首页 上—页 | 下一页 屋页 |

页面展示出费减备案享受的权利以及重要提示,此页信息提交成功后可 以在查看页面打印,点击"提交"。

| 重要提示                                                                                |                                                                                                    |                                                                         |                                                                     |
|-------------------------------------------------------------------------------------|----------------------------------------------------------------------------------------------------|-------------------------------------------------------------------------|---------------------------------------------------------------------|
| 请求人以电子<br>个人办理费减<br>无固定工作的<br>更多信息,请<br><mark>其他说明</mark> :<br>申请人提交专<br>或统一社会信用代码/ | 子形式上传证明文件后,无需再提交纸件。<br>备案应当提交所在单位出具的年度收入证明;<br>),提交户籍所在地或者经常居住地县级民政部门或<br>查看<br>《专利收费减缴办法》 利新申请同时请求费用减缴的,应在专利请求书的<br>/组织机构代码"一栏中准确填写费减备案时使用的; | 馆乡镇人民政府(街道办事处)出具的关于其经济<br>刘申请人信息栏中勾选"请求费减且已完成费减资格看<br>证件号码。             | '困难情况证明<br>备案",并且在"居民身份证件号码                                         |
| 提示信息                                                                                |                                                                                                    |                                                                         |                                                                     |
| "申请人或专利<br>(10月1日起)开放<br>根据《专利收<br>查实后量消专利收费<br>补缴或者补缴金额7                           | 利权人在费减备案时须选择预备案的自然年度,<br>(下一年度的费减备案。<br>改费减缴办法》,如果申请人或者专利权人在专<br>费减缴决定,通知申请人或者专利权人在指定期<br>下足的,按缴费不足依法像出相应处理决定。                                | 每一自然年度的费减备案资格有效期至当年的<br>利收费减缴请求时提供虚假情况或者虚假证明文<br>]限内补缴已经减缴的收费,并取消其自本年度】 | 12月31日,每年的第四个季度起<br>2件的,国家知识产权局应当在<br>起五年内收费 <mark>减缴</mark> 资格;期满未 |
|                                                                                     |                                                                                                    | 返回 提交 ·                                                                 |                                                                     |

确认提交后会展示系统回执,费减备案请求提交成功。

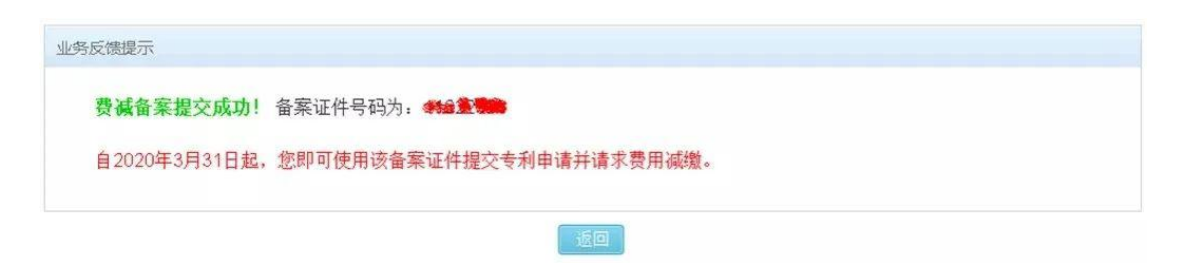

注意:成功上传电子证明材料并提交费减备案请求成功后,无需再向审核机构提交纸质证明材料。

其他关于费减备案请求的问题,可拨打国家知识产权局专利局北京代办 处受理部咨询电话: 010-82618139。

来源:知识产权界